## How to search for assets

After you click on **Asset Review** in the Navigation Panel, the "Asset Review" page will appear.

| Search Assets                                   | Recent searches                                        |
|-------------------------------------------------|--------------------------------------------------------|
| • Select from all users Select from proxy users | Search with Ramon Segarra and group by used by         |
| Domenic Palazzolo Q (i)                         | Search with Domenic Palazzolo and group by used by     |
|                                                 | Search with Domenic Palazzolo and group by cost center |
| Group by :<br>Used by \$                        | Search with Helen Lau and group by cost center         |
|                                                 | Search with Domenic Palazzolo and group by cost center |
| Submit                                          |                                                        |

The **Asset Review** page will show the "Search Assets" box. You can type the name of any user and see the assets assigned for this user. You can choose how to group the output of the search according to the following categories:

- 1 Bill category
- 2 Used by
- 3 Cost center
- 4 Owned by

| Select from all users                               | O Select from proxy users |
|-----------------------------------------------------|---------------------------|
| Domenic Palazzolo                                   |                           |
| Bill category<br>Cost center<br>Owned by<br>Used by | Choose group by           |
|                                                     | Submit                    |

The default choice of "Used by" will display search results like this:

| Ξ                              | Configuration Items [Cost Management view]                            |         |                 |                         |  |  |  |  |
|--------------------------------|-----------------------------------------------------------------------|---------|-----------------|-------------------------|--|--|--|--|
| R<br>Do                        | All > Class != Business Service > Class != Servi<br>Domenic Palazzolo |         |                 |                         |  |  |  |  |
| Þ                              | ঞ                                                                     |         | <b>≡</b> Name   | $\equiv$ Support status |  |  |  |  |
| Used by: Domenic Palazzolo (5) |                                                                       |         |                 |                         |  |  |  |  |
|                                |                                                                       | Actions | on selected rov | vs \$                   |  |  |  |  |

The default choice of "Bill category" will display results like this:

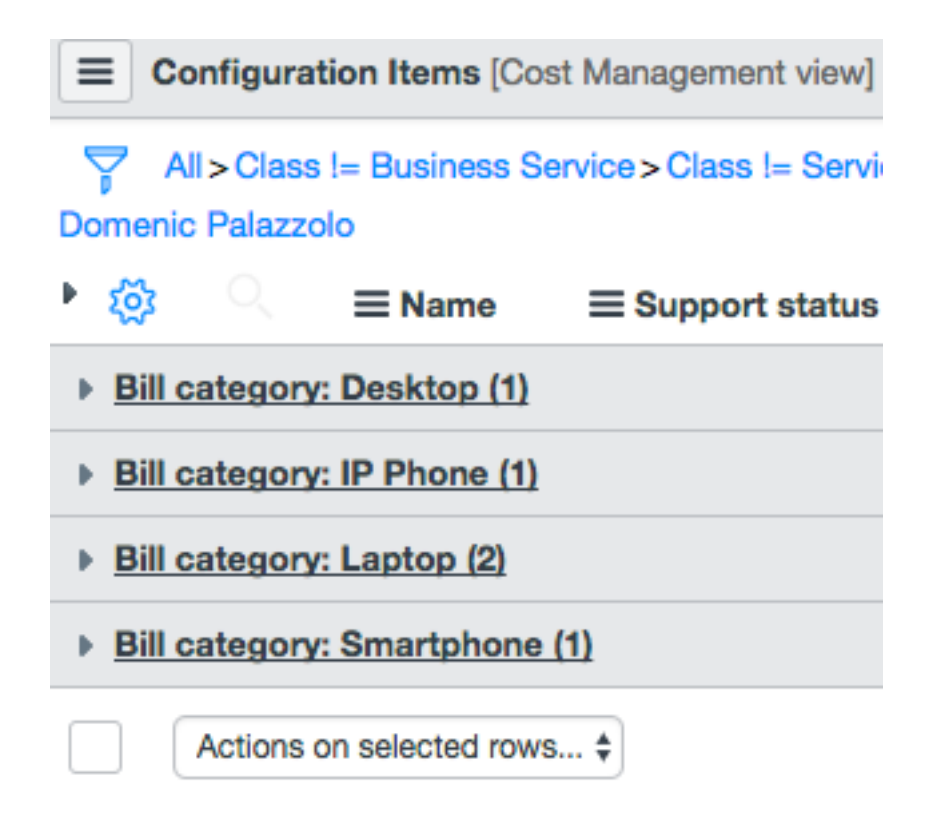

The default choice of "Cost center" will display results like this:

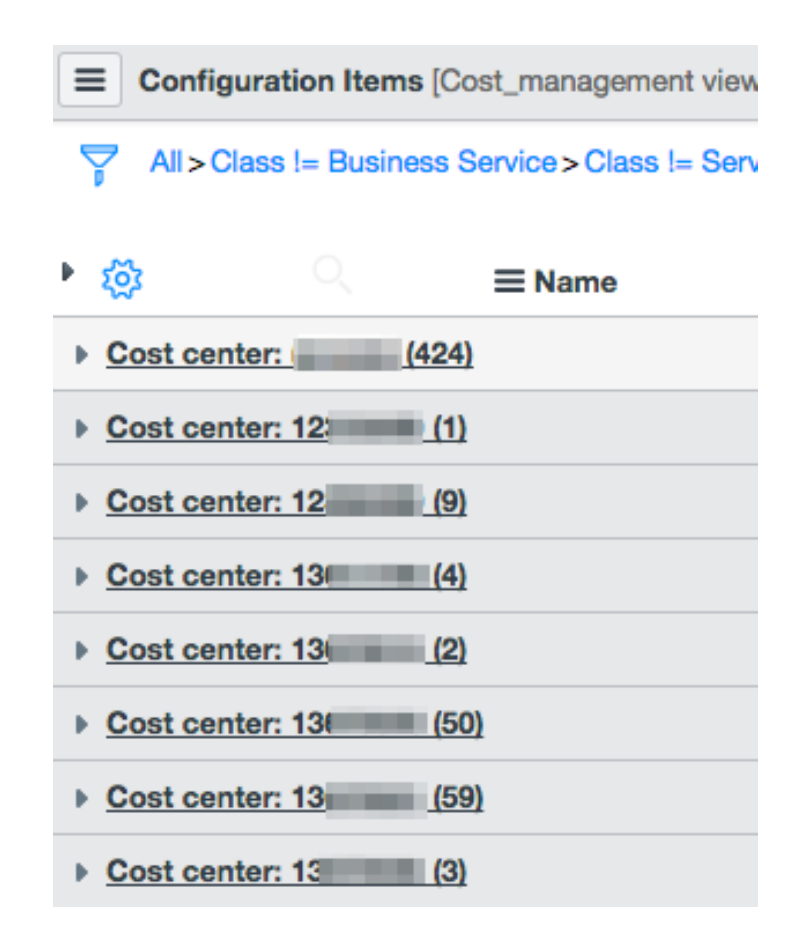

The default choice of "Owned By" will display results like this:

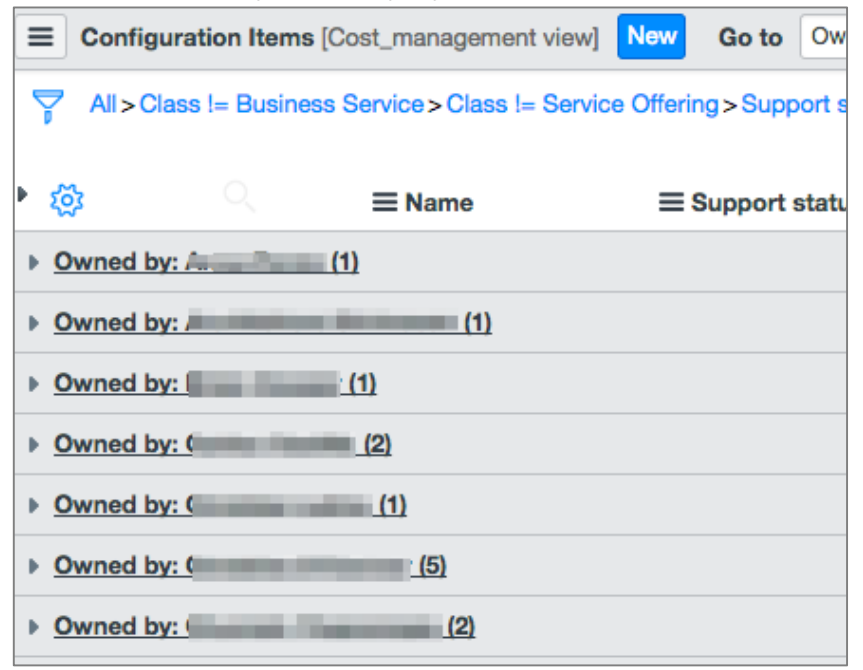

## You can collapse a group of records by clicking on the arrow to the left:

|                                  | Configura                                                                                                    | ition Items [Co     | st Management view] | New Go to Owned | by v Search                       |               |              |                  |                                    |
|----------------------------------|----------------------------------------------------------------------------------------------------|---------------------|---------------------|-----------------|-----------------------------------|---------------|--------------|------------------|------------------------------------|
| 7                                | All>Class != Business Service > Class != Service Offering > Support status in (Supported, Pending) > Cost center Account number in javascript: MyAssets ('81802f4a2b536000f4c |                     |                     |                 |                                   |               |              |                  |                                    |
| Dom                              |                                                                                                    | olo<br>Collapse lis | st here port status | ≡ Bill category | ≡ Bill service                    | ≡ Cost center | ≡ Expense IO | ≡ Asset reviewed | <b>≡</b> Used by                   |
| ▼ Used by: Domenic Palazzolo (5) |                                                                                                    |                     |                     |                 |                                   |               |              |                  |                                    |
|                                  | i                                                                                                    | <u>16</u>           | Supported           | IP Phone        | Open                              | <u>13</u>     |              | false            | <u>Domenic</u><br><u>Palazzolo</u> |
|                                  | i                                                                                                    | 13                  | Supported           | Desktop         | Open                              | <u>13</u>     |              | false            | <u>Domenic</u><br><u>Palazzolo</u> |
|                                  | i                                                                                                    | 15                  | Supported           | Laptop          | Open                              | 136           |              | false            | <u>Domenic</u><br><u>Palazzolo</u> |
|                                  | i                                                                                                    | 18                  | Supported           | Laptop          | Open                              | <u>13</u>     |              | false            | <u>Domenic</u><br><u>Palazzolo</u> |
|                                  | (j)                                                                                                    | <u>18</u>           | Supported           | Smartphone      | Employee<br>Smartphone<br>Service | <u>13.</u>    |              | false            | <u>Domenic</u><br>Palazzolo        |